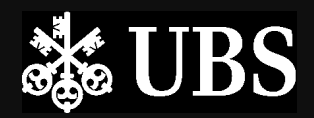

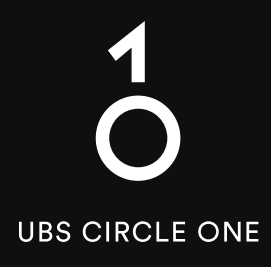

## The global ecosystem for investing

### Starting Guide UBS Access App already configured

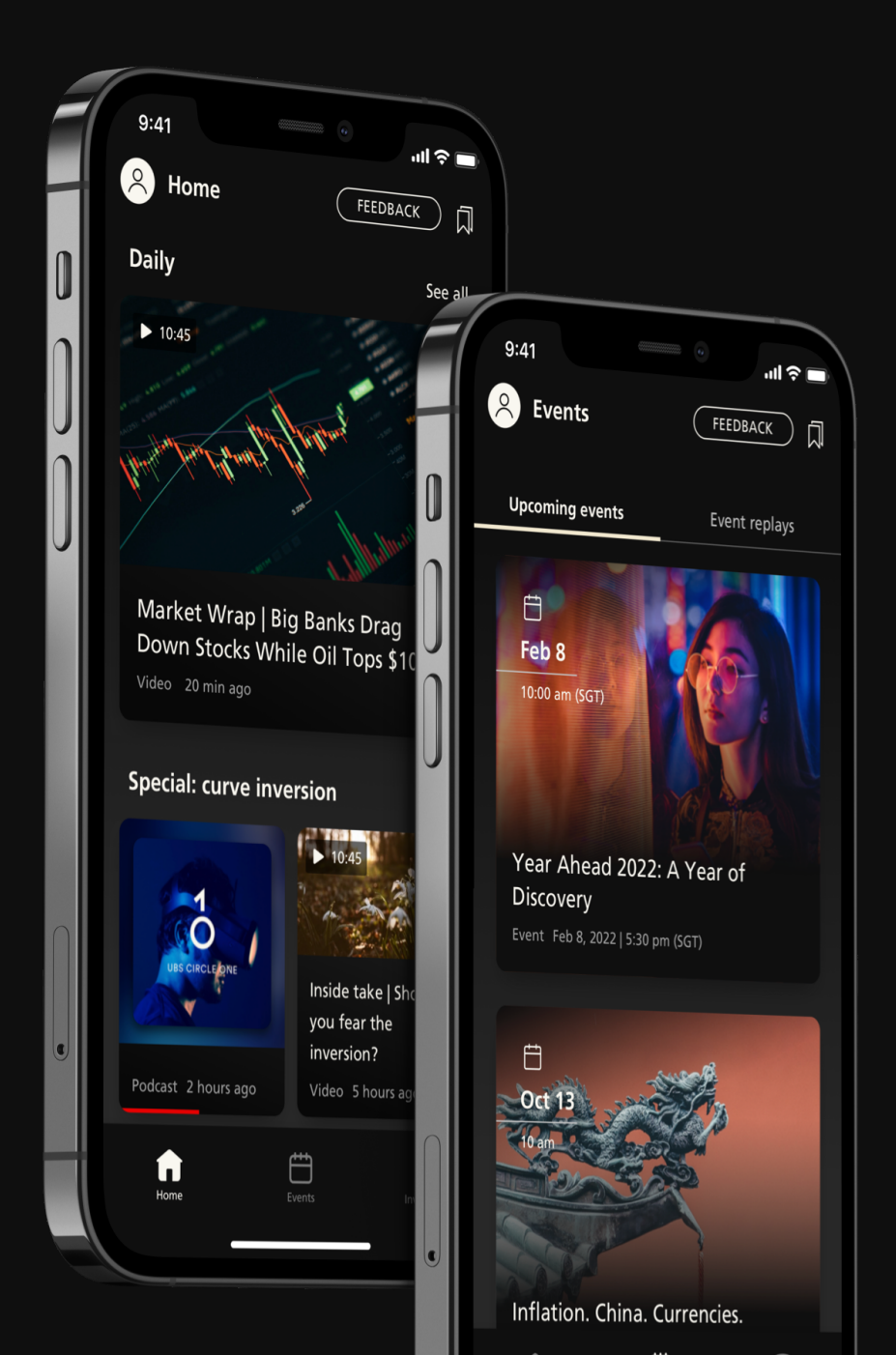

## Get started Already on Access App?

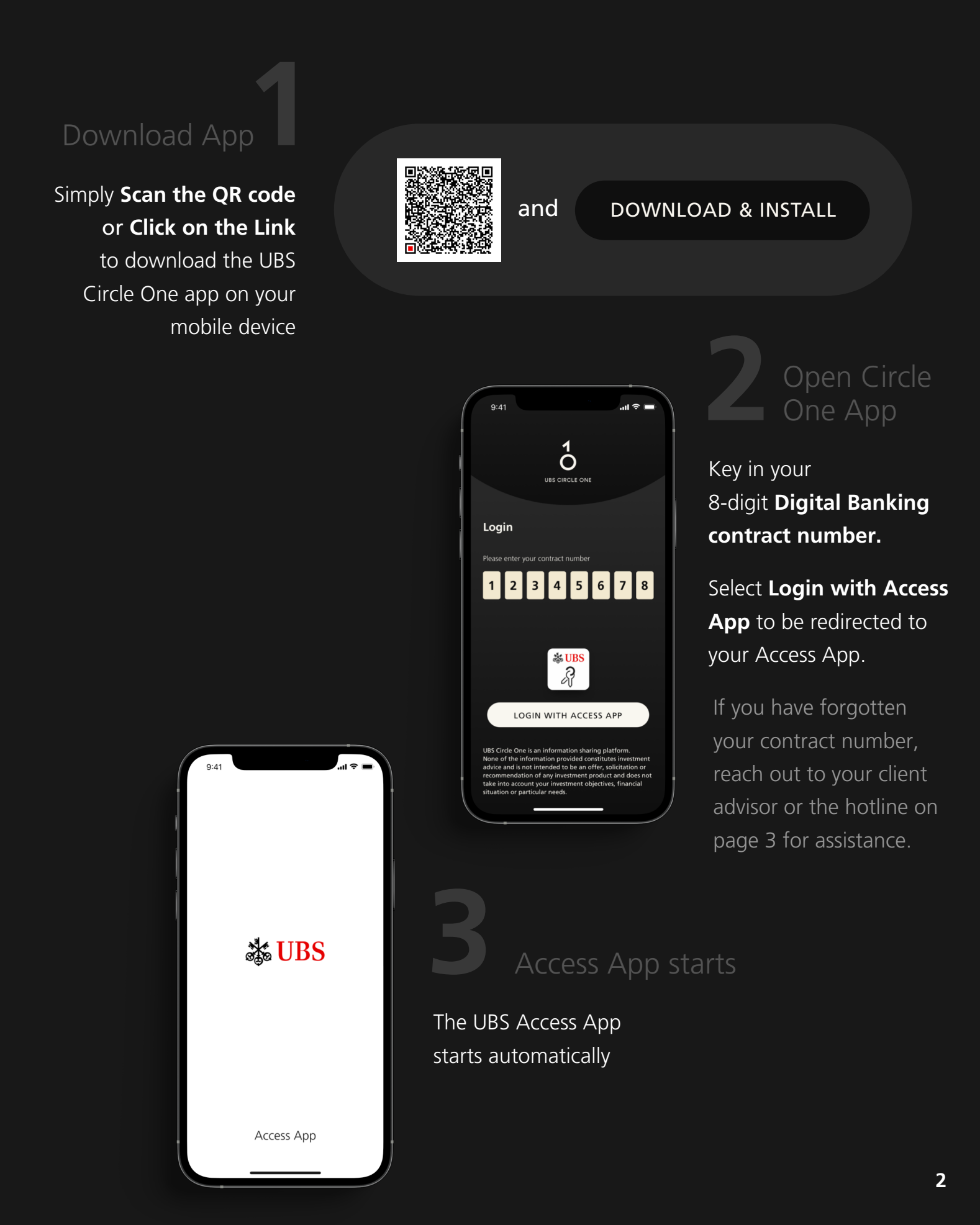

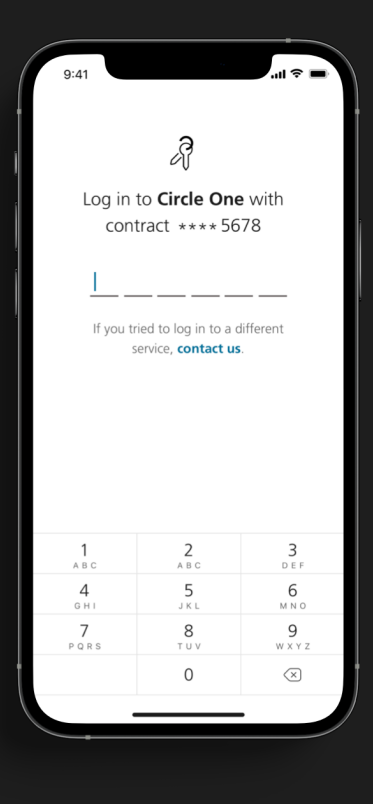

# Login Access App

Log in to your Access App with your **biometrics** or **6-digit alpha-numeric pin**.

#### Terms & Conditions

Upon successful Access App login, you will be redirected to your UBS Circle One app. Read and accept the **Terms & Conditions** of UBS Circle One.

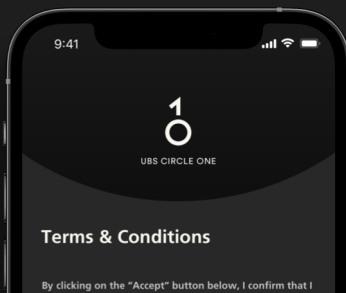

ly clicking on the "Accept" button below, I confirm that I gree to the C1 Terms and Conditions below.

IMPORTANT: UBS Circle One is an information sharing platform. None of the information provided on UBS Circle One constitutes investment advice, nor is intended to be an offer, solicitation or recommendation of any investment product.

#### C1 TERMS AND CONDITIONS

These terms and conditions (\*C1 Terms and Conditions\*), together with the General Terms and Conditions\*), defined below) (which inducts the UBS Digital Banking Terms and Conditions (as defined below)), contain the terms and conditions which apply to the Circle One App (as defined below) and any references used herein shall apply only to the Circle One App. The Circle One App forms part of "UBS Digital Banking" as defined in clause 1 (Glossary and Interpretation) of Section 2 (General Conditions) of the General Terms and Conditions. According, the provisions of the Circle One App by the Bank also forms part of the service which may be provided by the Bank pursuant to Clause 3 (UBS) Digital Banking services) of the UBS Digital Banking Terms and

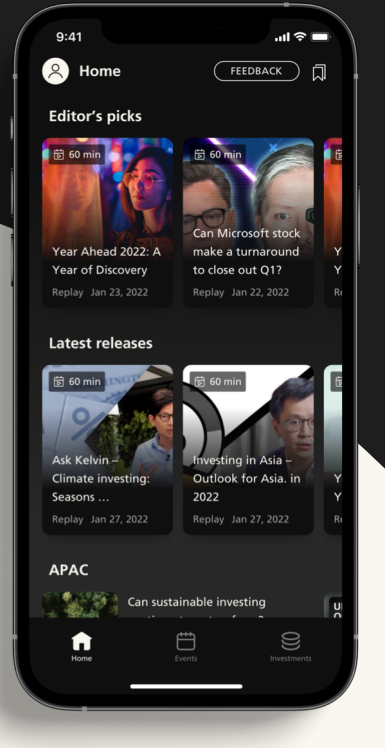

#### **UBS Digital Banking Hotline**

Singapore: +65-6495 8333 Hong Kong: +852-2971 7111 Available Monday – Friday: 7am - 8pm | Saturday 9am - 5pm (SGT/HKT)

#### You're all set!

Welcome to UBS Circle One, **start exploring** the daily content, investment ideas, and events.